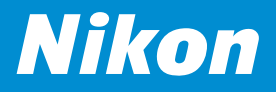

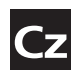

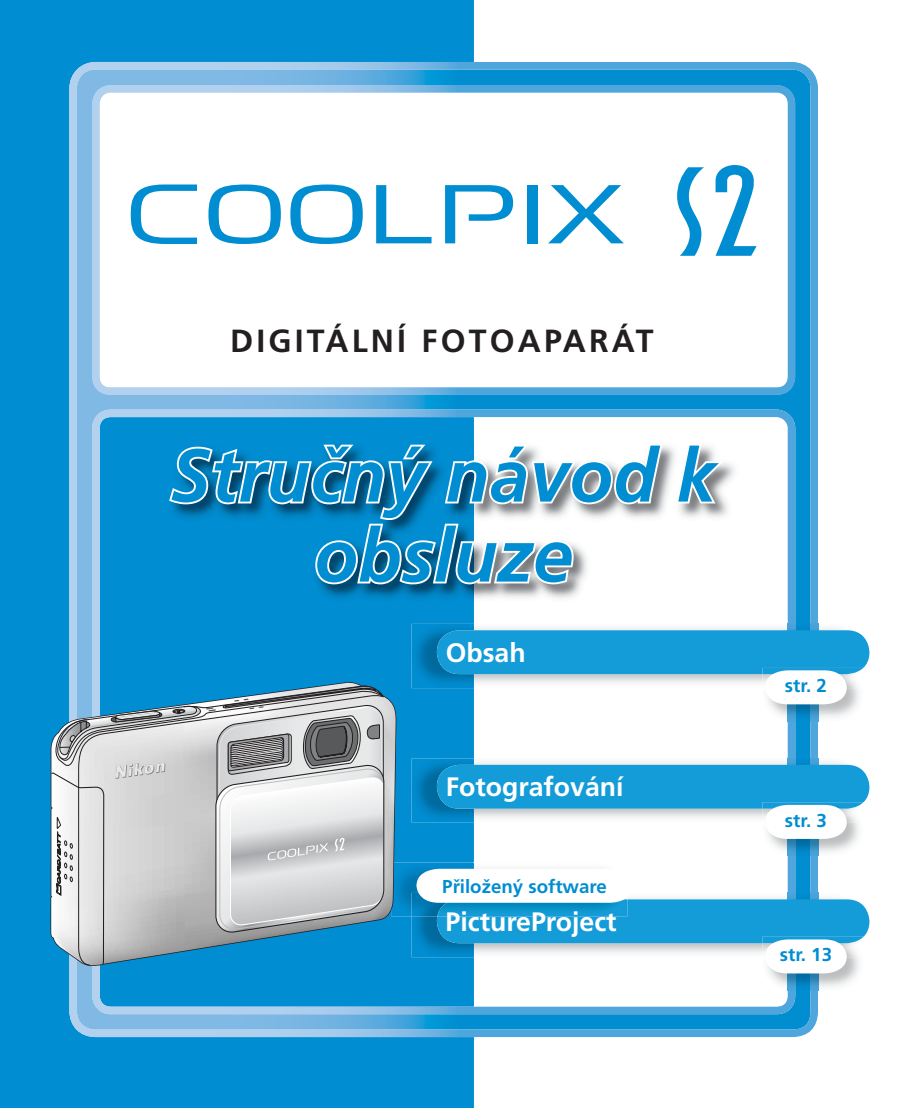

# Obsah

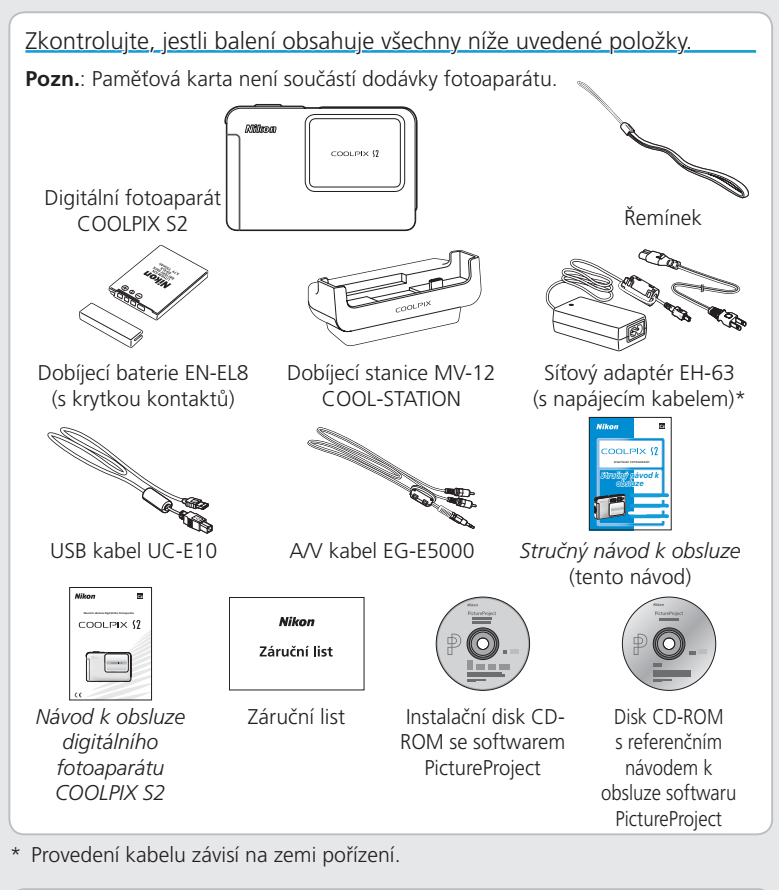

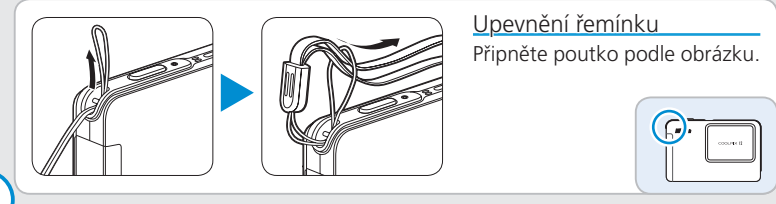

# Důležité: Čtěte před použitím fotoaparátu

# COOLPIX S2 není vodotěsný a v žádném případě nesmí být ponořen do vody.

Fotoaparát je utěsněn proti vodě a prachu podle kategorie IEC 60529 IPX4 ("odolnost proti stříkající vodě"). Přístroj je určen pro vnitřní a venkovní použití, a nabízí odolnost proti vodě stříkající z libovolného směru.

Pozn.: Příslušenství dodávané s fotoaparátem není vodovzdorné.

Při práci s fotoaparátem dbejte následujících pokynů:

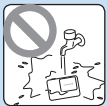

Fotoaparát neomývejte ve vodě K odstranění vodních kapek resp. vlhkosti z přístroje použiite suchý hadřík.

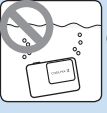

Fotoaparát neponořujte do vody

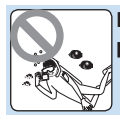

Fotoaparát nepoužívejte pod vodou

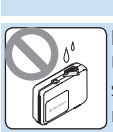

Kontakty udržujte v suchu Ujistěte se, že je správně uzavřena krytka multifunkčního konektoru.

# Krók 1 Dobíjení baterie

Po vložení baterie uložte fotoaparát do dodané stanice MV-12 COOL-STATION, kde se baterie dobije.

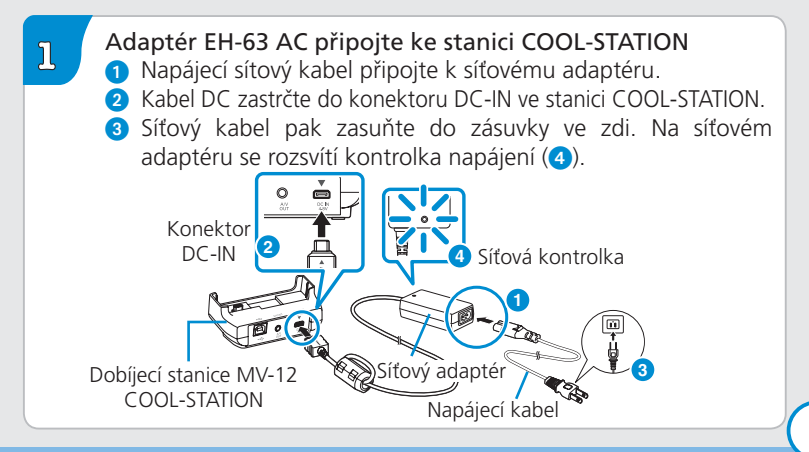

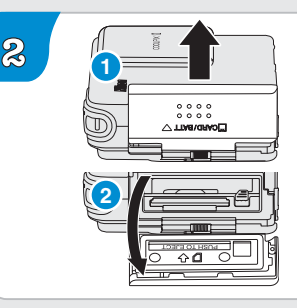

Otevřete krytku slotu pro paměťovou kartu/krytku prostoru pro baterii Vysuňte kryt naznačeným směrem (1) a otevřete jej (2).

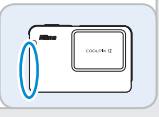

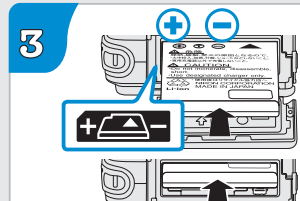

## Vložte baterii

Baterii vložte podle zobrazení na štítku u otvoru prostoru pro baterii. Zkontrolujte správnou polaritu kladného (+) a záporného (–) pólu na baterii.

Vložení baterie horní stranou dolů resp. převráceně může způsobit poškození fotoaparátu. Při vkládání baterie tedy vždy dbejte na její správnou orientaci.

Po úplném zasunutí baterie se vysune oranžová západka baterie, která baterii jistí ve správné poloze.

Zavřete krytku slotu pro paměťovou kartu/krytku prostoru pro baterii Kryt zavřete (1) a posuňte ho, až zaklapne (2).

Západka bateriového prostoru

00

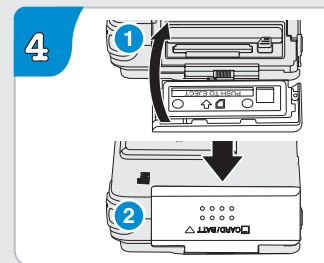

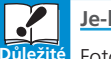

Je-li fotoaparát vlhký

 Fotoaparát nejprve otřete suchým hadříkem, aby nedošlo ke vniknutí vody do vnitřních částí přístroje.

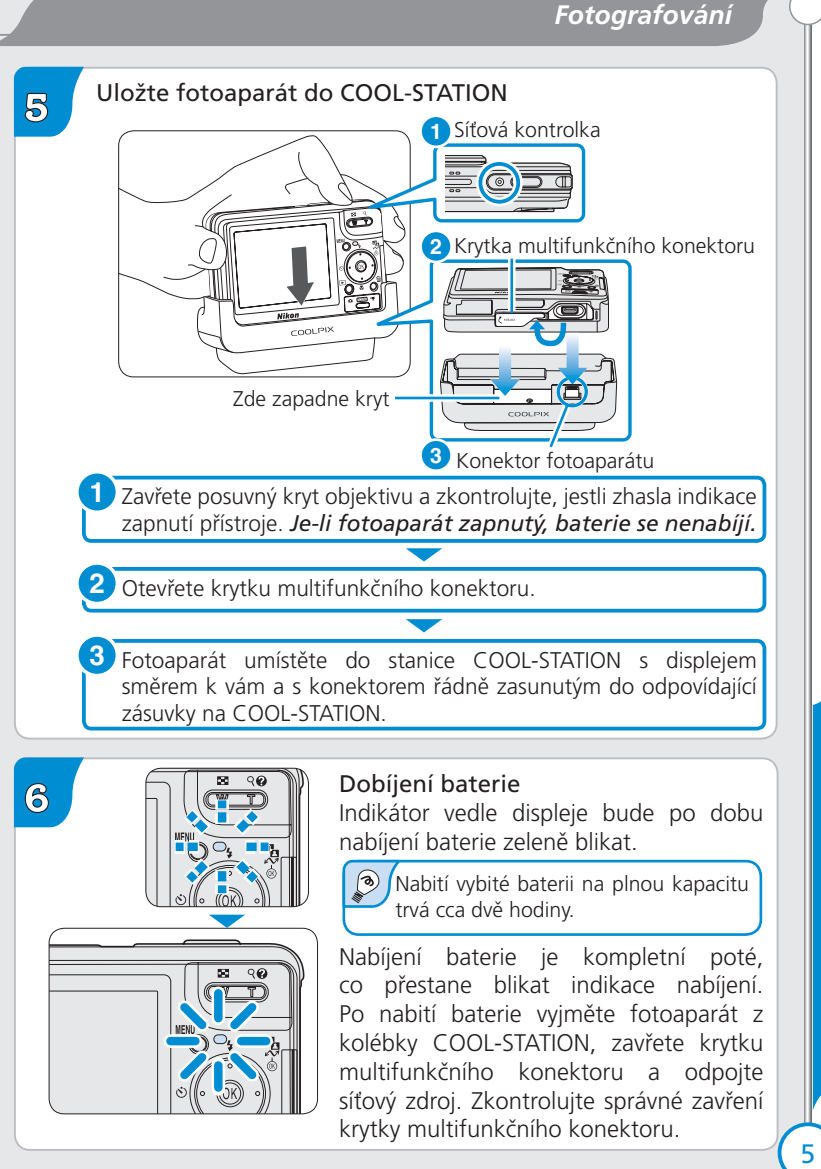

# Krók 2 Zapnutí fotoaparátu

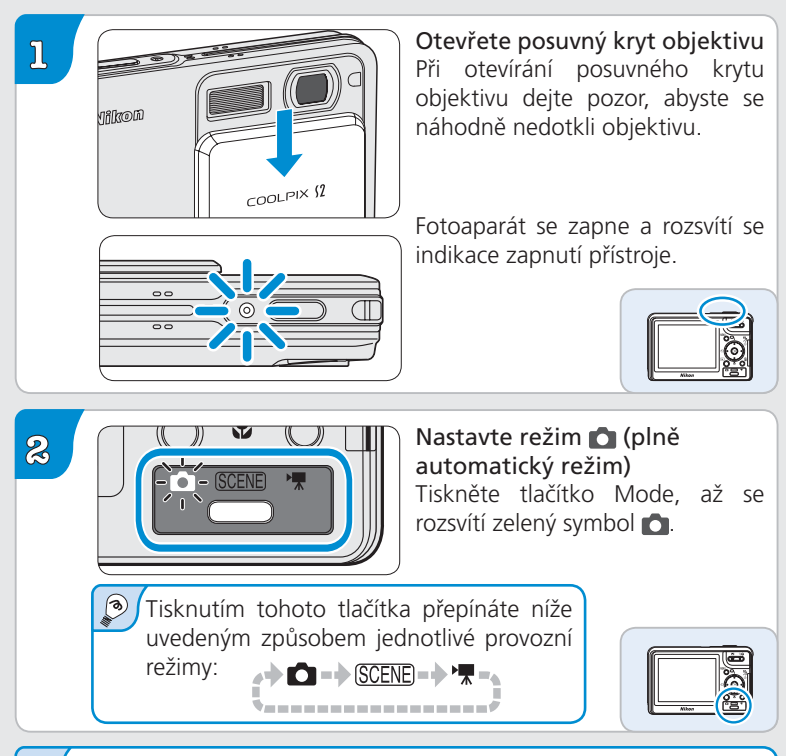

#### 📙 Automatické vypínání (pohotovostní režim)

Pokud není po dobu pěti sekund provedena žádná operace, je jas monitoru postupně ztlumen kvůli úspoře energie. Plný jas opět docílíte stisknutím spouště nebo manipulací jakéhokoli ovládacího prvku na zadní části fotoaparátu. Pokud neprovedete žádný úkon po dobu asi jedné minuty, displej se vypne úplně a fotoaparát se automaticky nastaví do pohotovostního režimu. Tím se zamezí dalšímu vyčerpávání baterie. Displej je možno aktivovat stisknutím spouště do poloviny.

Viz Návod k obsluze digitálního fotoaparátu , kde najdete další informace o možnostech režimu automatického vypínání.

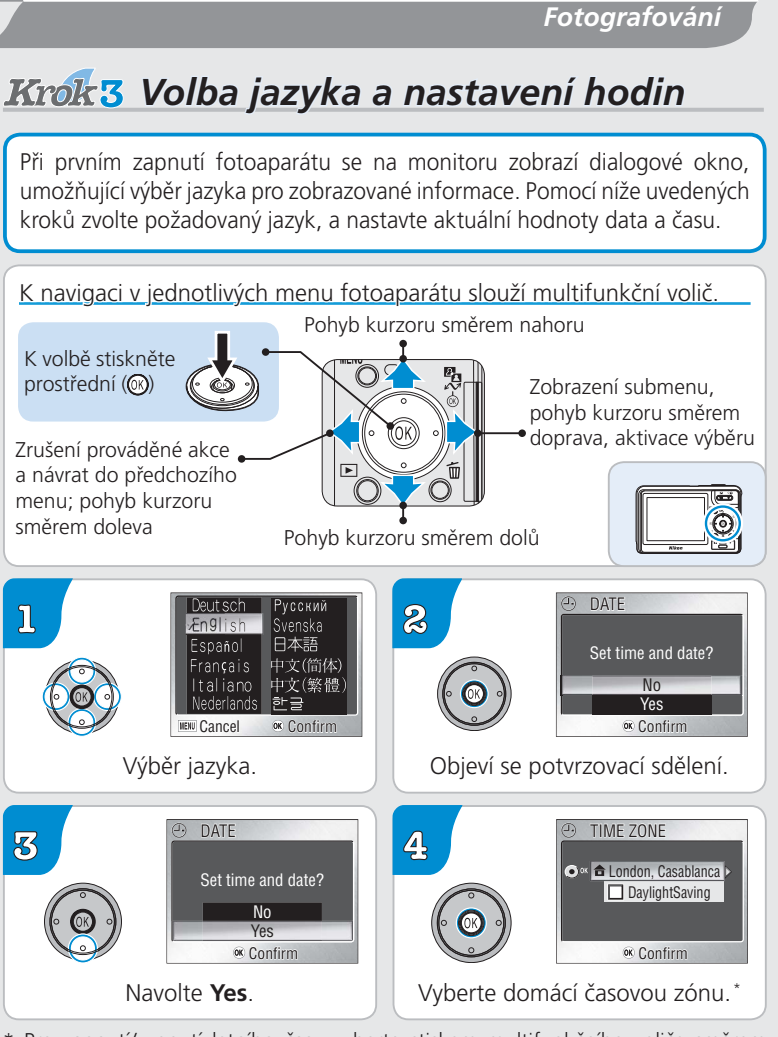

\* Pro zapnutí/vypnutí letního času vyberte stiskem multifunkčního voliče směrem dolů volbu DaylightSaving, a stiskněte multifunkční volič uprostřed. Je-li zatržena volba DaylightSaving, dojde k automatickému posunutí času o jednu hodinu dopředu. Před pokračováním krokem 4 stiskněte multifunkční volič směrem nahoru pro výběr aktuální časové zóny.

7

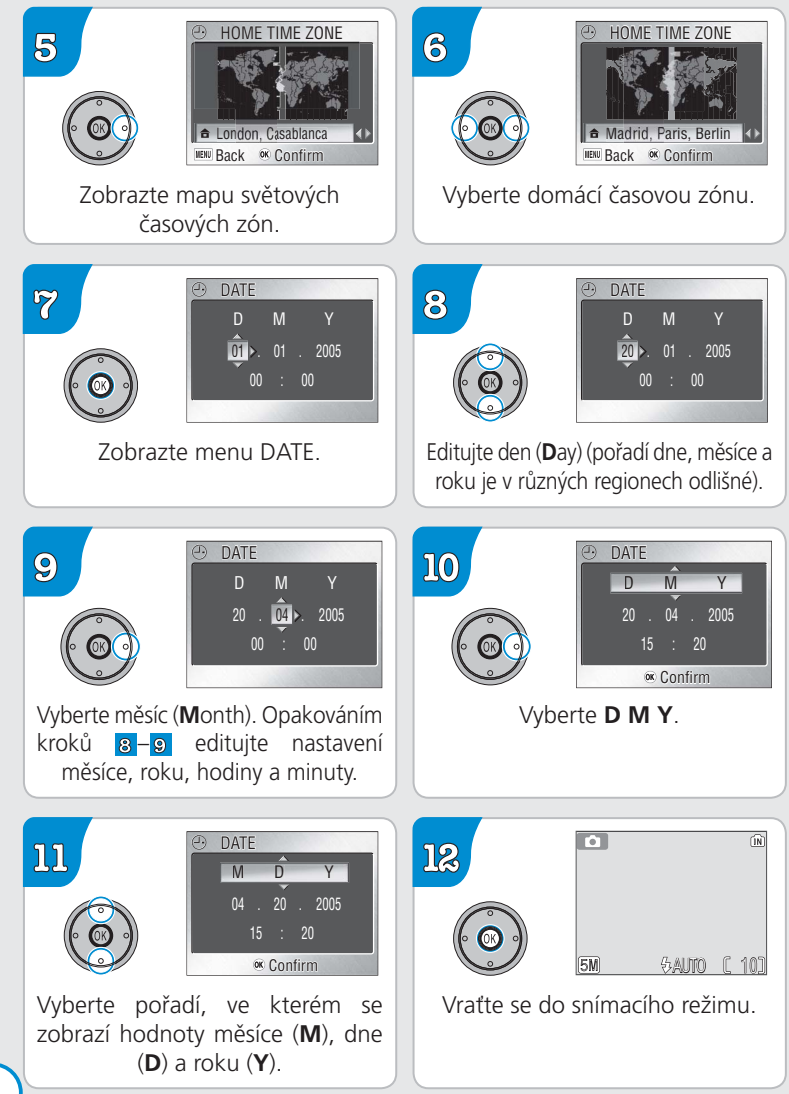

8

# Krok4 Zhotovení snímků

#### Ukládání snímků

Snímky je možné ukládat buď do interní paměti fotoaparátu 12 MB nebo na vyjímatelné paměťové karty. Následující popis uvádí snímky, které jsou uloženy do interní paměti. Další informace o použití paměťových karet najdete na straně 10 Návod k obsluze digitálního fotoaparátu.

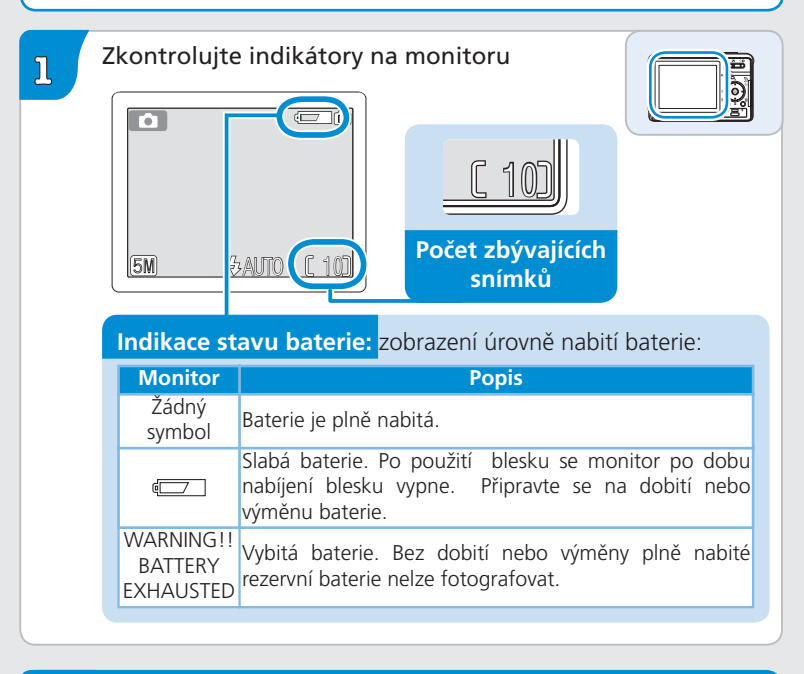

# Důležité

#### Zavřete krytku multifunkčního konektoru

Před použitím fotoaparátu zkontrolujte správné zavření krytky multifunkčního konektoru.

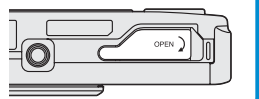

ຂ

Připravte si fotoaparát

Přístroj uchopte pevně oběma rukama.

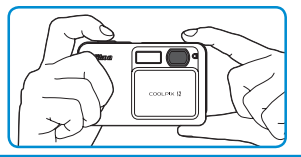

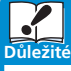

3

#### Nezakrývejte snímek

Tmavým nebo částečně zakrytým snímkům předejdete tím, že své prsty či jiné objekty nebudete klást do blízkosti objektivu či blesku.

## Určete výřez snímku

Zaměřte objekt tak, aby byl uprostřed zorného pole a poté ke kompozici snímku použijte zoom.

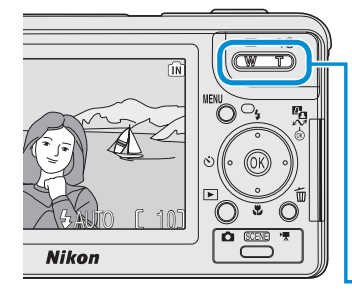

## Tlačítka zoomu :

Tisknutím tlačítka **T** nastavíte užší úhel záběru – snímaný objekt vyplní větší plochu snímku. Tisknutím tlačítka **W** nastavíte širší úhel záběru – na snímek umístíte více prostoru.

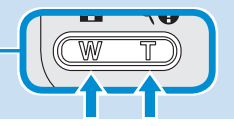

COOLPIX S2 je vybaven dvoupolohovým tlačítkem závěrky . Stiskem tlačítka závěrky do poloviny se provádí zaostření fotoaparátu. Stiskem až na doraz se pak uvolňuje závěrka a snímá obrázek.

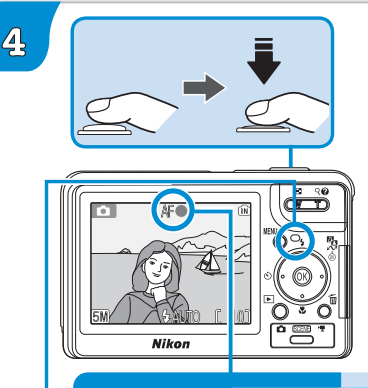

#### Zaostřete

Stiskněte spoušť do poloviny – tím se nastaví zaostření a doba expozice. V režimu C fotoaparát automaticky zaměří na objekt nacházející se uprostřed zorného pole. Zaostření a expozice se v době stisknutí spouště do poloviny zaaretují.

S tlačítkem závěrky v poloviční poloze zkontrolujte indikátor zaostření a blesku:

| Indikátor | Zelená           | Objekt je zaostřený.                                                      |
|-----------|------------------|---------------------------------------------------------------------------|
| zaostření | Bliká<br>červená | Fotoaparát nemůže zaostřit. Změňte<br>kompozici a zkuste to ještě jednou. |
|           |                  |                                                                           |
| Kontrolka | Červená          | Blesk zableskne při sejmutí snímku.                                       |
| (blesk)   | Bliká            | Nahíjení hlesku                                                           |
|           | červená          |                                                                           |
|           | Win              | Rlesk wonut nebo není třeha                                               |

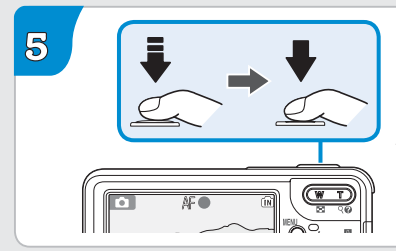

#### Exponujte

Domáčkněte tlačítko spouště až na doraz pro expozici snímku. Abyste se vyvarovali rozhýbání snímků, tiskněte tlačítko spouště pomalu a plynule.

# Krok 5 Zobrazení snímků

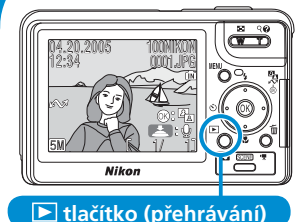

# Je-li posu

Je-li posuvný kryt objektivu zavřený, dojde při stisku tlačítka na dobu cca 1 s k zapnutí fotoaparátu a zobrazení snímku na monitoru.

# 2

1

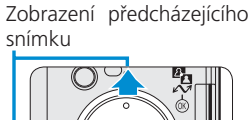

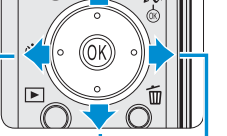

Zobrazení následujícího snímku

## Zobrazte další snímky

Stiskněte tlačítkoe 下

Na monitoru se zobrazí snímek.

Obrázky v nafoceném pořadí se prohlížejí stlačením univerzálního voliče dolů nebo doprava či v opačném pořadí stiskem nahoru či vlevo. K hledanému snímku rychle projdete podržením tlačítka voliče.

Opětným stiskem tlačítka ► se vrátíte do snímacího režimu.

# 3

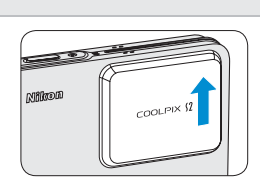

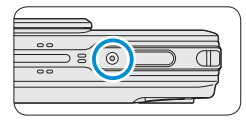

## Vypněte fotoaparát

Zavřete posuvný kryt objektivu. Při zavírání posuvného krytu objektivu dejte pozor, abyste se náhodně nedotkli objektivu.

Je-li posuvný kryt objektivu již zavřený, můžete fotoaparát vypnout stiskem tlačítka **>**.

Fotoaparát je vypnutý v okamžiku, kdy přestane svítit indikace zapnutí přístroje.

Po nafotografování několika snímků můžete nyní nainstalovat software PictureProject a snímky přenést (stáhnout) na svůj počítač, jak je vysvětleno na následujících stránkách.

Zobrazení snímků

Po instalaci softwaru PictureProject můžete své snímky přenést do svého počítače, kde si je můžete snadno prohlížet a uložit.

| Systémové po   | ožadavky softwaru PictureProject                                                                                                    |
|----------------|----------------------------------------------------------------------------------------------------|
| Windows        | )                                                                                                    |
| СРИ            | Doporučeno Pentium 300 MHz nebo lepší (pro volbu<br>muvee Pentium III 550 MHz nebo lepší )                                                                                                |
| os             | Přeinstalované verze operačních systémů Windows XP Home<br>Edition, Windows XP Professional, Windows 2000 Professional,<br>Windows Millenium Edition (Me), Windows 98 Second Edition (SE) |
| Pevný disk     | 60 MB volného místa pro instalaci                                                                                                    |
| RAM            | 64 MB a více (128 MB pro volbu muvee)                                                                                                    |
| Grafická karta | 800×600 pixelů a více; 16bitové barvy (High Color) nebo<br>lepší                                                                                                    |
| Různé          | Podporovány jsou pouze počítače s vestavěnými USB porty                                                                                                    |

| -( | Macintosh      | )                                                                                                    |
|----|----------------|----------------------------------------------------------------------------------------------------|
|    | OS             | Mac OS X verze 10.1.5 nebo pozdější (pro možnost<br>vypalování disků (Burn Disc) se vyžaduje verze 10.2.8 nebo<br>pozdější) |
| I  | Pevný disk     | 60 MB volného místa pro instalaci                                                                                           |
| Γ  | RAM            | 64 MB a více                                                                                                    |
|    | Grafická karta | 800×600 pixelů a více; 16bitové barvy (thousands of colors) a lepší                                                         |
|    | Různé          | Podporovány jsou pouze počítače s vestavěnými USB porty                                                                     |
|    |                |                                                                                                    |

Nejaktuálnější informace o podporovaných operačních systémech, viz webové stránky společnosti Nikon, uvedené v referenčním návodu k obsluze softwaru PictureProject.

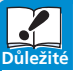

#### Ostatní software Nikon (Nikon View / Nikon Capture)

Dúležitě Před instalací softwaru PictureProject je třeba odinstalovat software Nikon View. Informace ohledně použití softwaru PictureProject v kombinaci se softwarem Nikon Capture, viz Referenční návod k obsluze softwaru PictureProject (na CD-ROM).

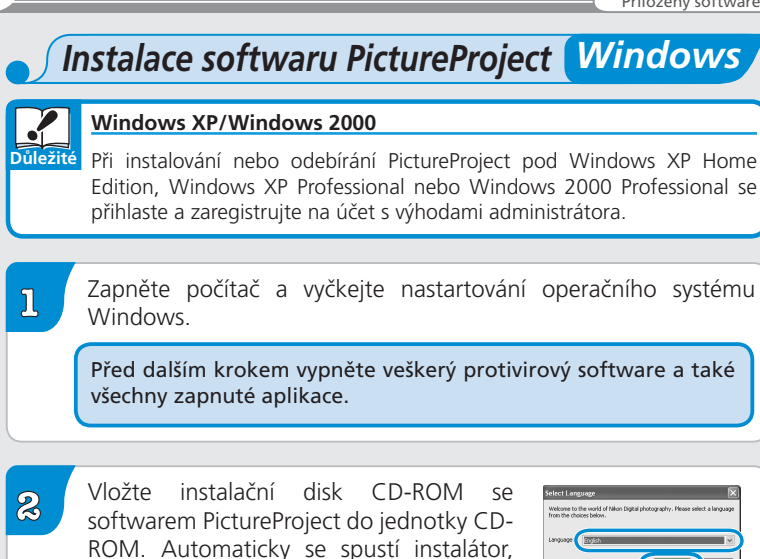

jazyka instalace. Vyberte požadovaný jazyk, a klepněte na Next.

#### Pokud se nezobrazí nebo "Select language" (Vybrat jazyk)

a zobrazí se dialogové okno pro výběr

Otevřete okno Můj počítač navolením **My Computer** z nabídky **Start** (Windows XP Home Edition / Windows XP Professional) nebo dvojitým poklepem na ikonu My Computer na pracovní ploše (ostatní verze Windows) a poté dvakrát klepněte na ikonu CD (PictureProject).

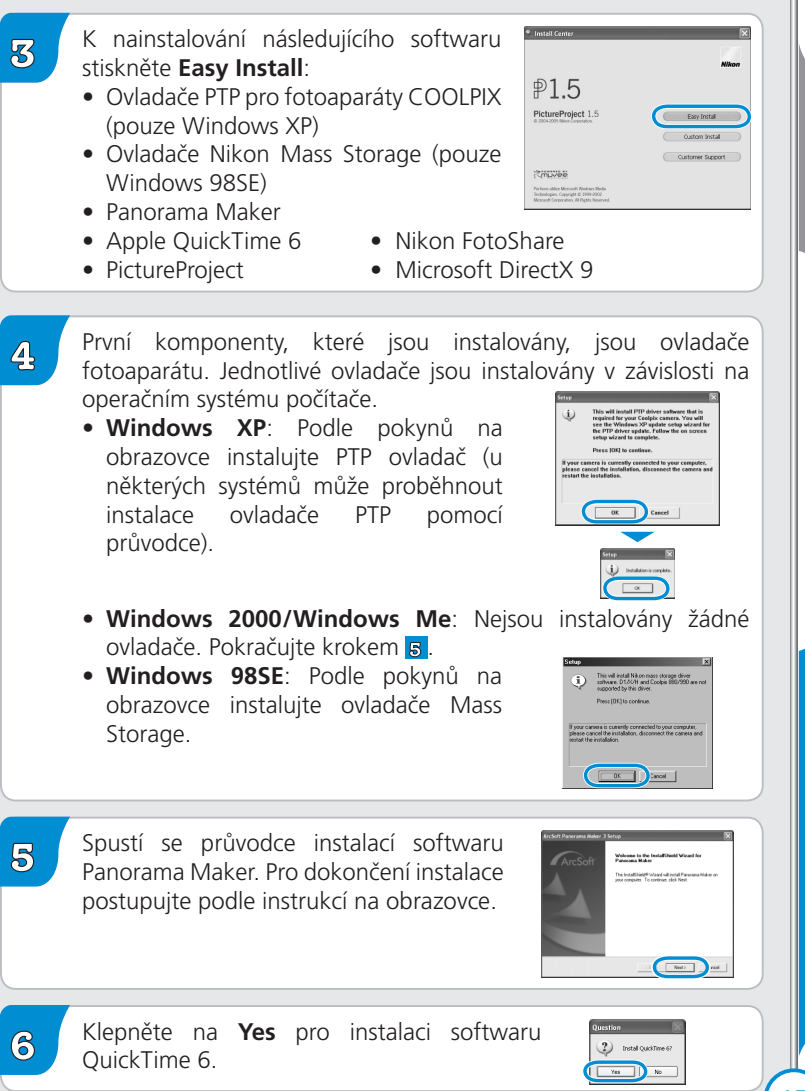

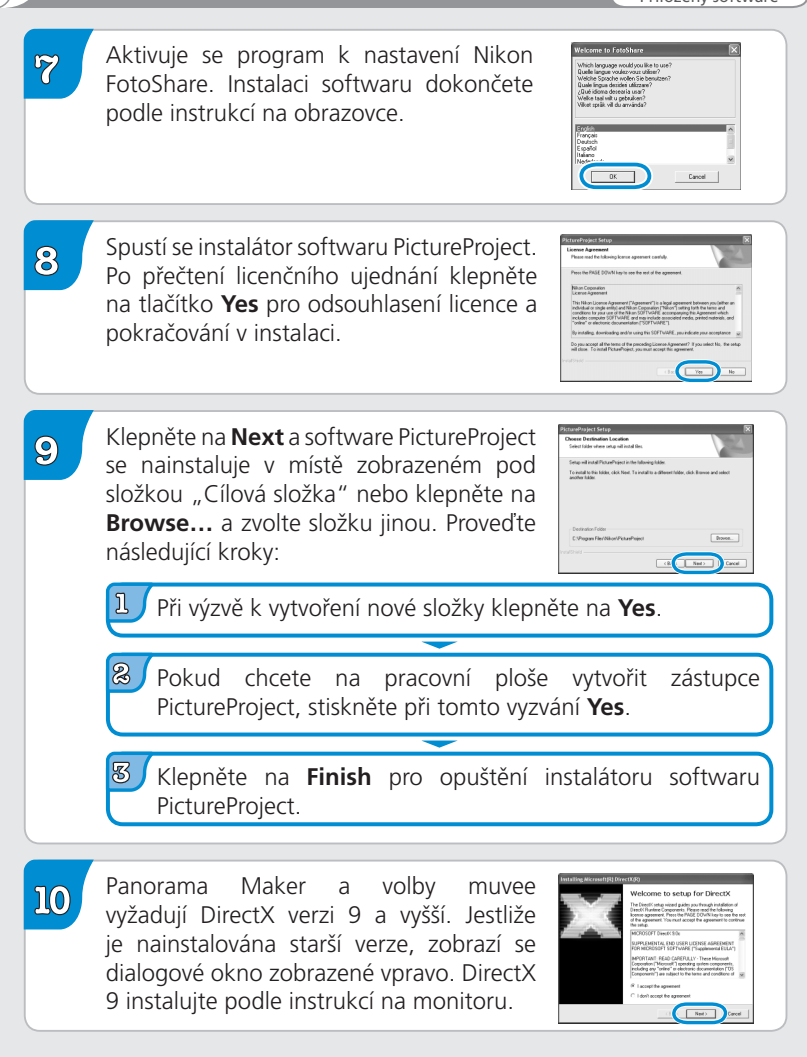

Windows

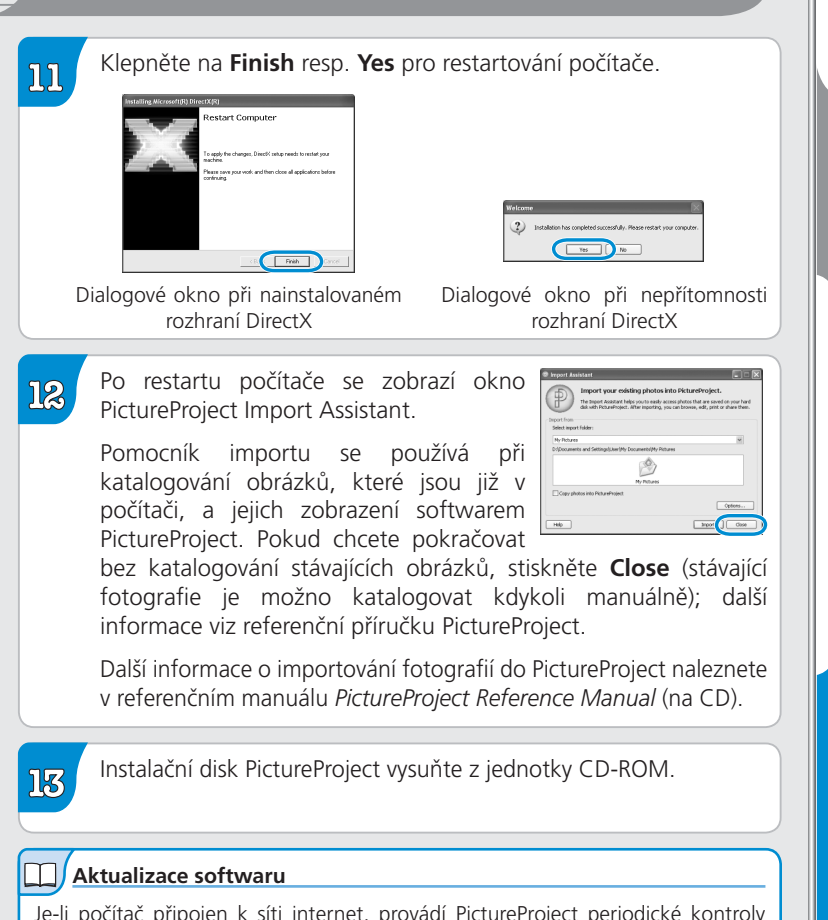

Je-li počítač připojen k síti internet, provádí PictureProject periodické kontroly aktualizací. Je-li při startu softwaru PictureProject nalezena aktualizovaná verze softwaru, zobrazí se dialogové okno pro aktualizaci. Pro nainstalování nejnovější verze softwaru PictureProject postupujte dle údajů na obrazovce.

Tím je dokončena instalace softwaru PictureProject. Dalším krokem je přenos snímků do počítače, popsaný na straně 22.

Instalace softwaru PictureProject

Vindows

# Instalace softwaru PictureProject Macintosh

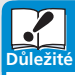

#### Instalace nebo odebrání softwaru PictureProject

Při instalaci nebo odebrání PictureProject se přihlaste na účet s výhodami administrátora.

1

Zapněte počítač a vyčkejte nastartování operačního systému.

Před dalším krokem vypněte veškerý protivirový software a také všechny zapnuté aplikace.

2

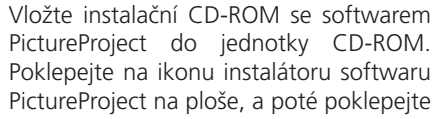

| Welcome to the world of Nikon Digital photography.<br>Please select a language from the choices below.<br>Language: English | Select Langua                                                         | ge                                   |
|----------------------------------------------------------------------------------------------------|-----------------------------------------------------------------------|--------------------------------------|
| Language: English                                                                                                    | Welcome to the world of Nikon Di<br>Please select a language from the | gital photography.<br>choices below. |
|                                                                                                    | Language: English                                                     |                                      |

na ikonu **Welcome**. Zobrazí se dialogové okno pro výběr jazyka instalace. Vyberte požadovaný jazyk a klepněte na **Next**.

3

Klepněte na **Easy Install** pro spuštění instalace následujícího softwaru:

- Panorama Maker
- PictureProject
- Apple QuickTime 6 (pokud se vyžaduje) Jakmile je instalace kompletní, mohou uživatelé v Evropě nainstalovat software

 tutal Constr 1.5 PicturProject 1.5 Contome Region
Contome Region

pro službu FotoShare, zkopírováním ikony "FotoShare" na pevný disk (krok 11).

Macintos

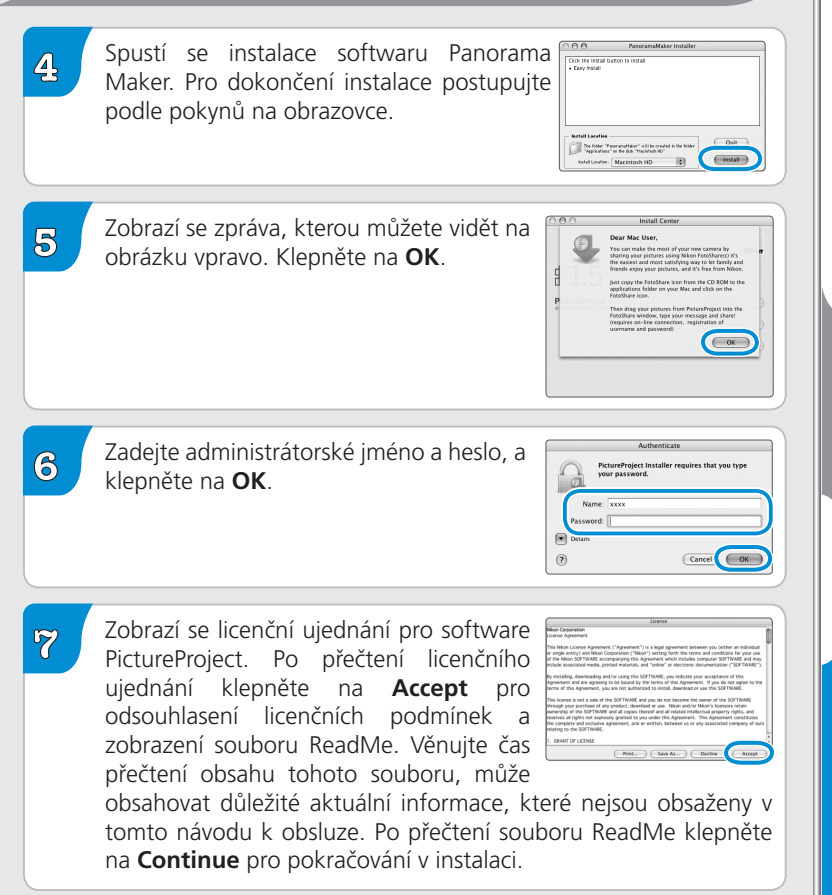

Vacintos

8

Začne probíhat instalace softwaru PictureProject. Klikněte na **Install** a postupujte podle následujících kroků:

| 000                                                          | PictureProject Installer |          |
|--------------------------------------------------------------|--------------------------|----------|
| Easy Install                                                 | 0                        | Read Me. |
| Click the "Instal" b<br>•PictureProject<br>•Nikon NEF LE Plu | utton te iestali<br>gin  |          |
|                                                              |                          |          |
| - Install Cosation -                                         |                          |          |

Pokud chcete, aby software PictureProject při zapojení fotoaparátu automaticky přenesl obrázky, klepněte při vyzvání na **Yes**.

Klepněte na **Yes** pro přidání softwaru PictureProject do Doku.

Stiskněte **Quit** k opuštění instalátoru PictureProject.

#### Apple QuickTime 6

Je-li nainstalována starší verze softwaru QuickTime, dojde k automatickému spuštění instalátoru verze QuickTime 6. Pro dokončení instalace postupujte podle pokynů na obrazovce. Po zobrazení dialogu na obrázku vpravo, klepněte na **Continue**. Nevyplňujte registrační informace ("Registered To", "Organization", a "Registration Number").

| Enter pape Qual There if An exploration numbers<br>the fogetment of dependence interface and<br>exception of the second second second second second<br>exception of the second second second second<br>large data and the second second second second<br>large data and second second second second<br>large data and second second second second<br>large data and second second second second<br>large data and second second second second<br>second second second second second<br>second second second second<br>second second second second<br>second second second second<br>second second second second<br>second second second<br>second second second<br>second second second<br>second second<br>second second<br>second second<br>second<br>second second<br>second<br>second second<br>second<br>second second second second second second second second second second second second second second second second second second second second second second second second second second second second second second second second second second second second second second |
|----------------------------------------------------------------------------------------------------|
| Trou do not have a reportation number, leave the<br>field black and tolk Centrue. You can enser it<br>liker using the QuickTime System Performence.                                                                                                    |
|                                                                                                    |
| QuickTime" Organization                                                                                                    |

U některých systémů může trvale instalace softwaru QuickTime značnou dobu.

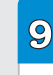

Klepněte na Restart pro restartování počítače.

| 00             | Insta           | I Center            |         |
|----------------|-----------------|---------------------|---------|
| 0              | Installation ha | s completed success | fully.  |
| 815            |                 | C tot               | lestart |
| PictureProject | t 1.5           |                     | estal-  |
|                |                 |                     | Install |
|                |                 |                     |         |

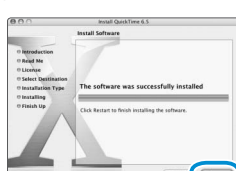

Dialogové okno při nainstalovaném softwaru QuickTime 6

Dialogové okno při nepřítomnosti softwaru QuickTime 6 10

Po restartování počítače se přihlaste pomocí administrátorského účtu ("Admin"). Zobrazí se okno PictureProject Import Assistant.

Pomocník importu se používá při katalogování obrázků, které jsou již v počítači, a jejich zobrazení softwarem PictureProject. Pokud

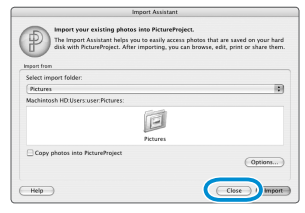

chcete pokračovat bez katalogování stávajících obrázků, stiskněte **Close** (stávající fotografie je možno katalogovat kdykoli manuálně); další informace viz referenční příručku PictureProject.

Další informace o importování fotografií do PictureProject naleznete v referenčním manuálu *PictureProject Reference Manual* (na CD).

Po ukončení okna Import Assistant otevřete adresář "FotoShare" na instalačním disku CD-ROM PictureProject, a přetažením ikony **Nikon FotoShare** do adresáře "Applications" na pevném disku (pozor, aplikace FotoShare je dodávána pouze s evropskou verzí softwaru PictureProject). Po dokončení kopírování vyjměte instalační disk CD-ROM PictureProject z jednotky CD-ROM.

#### Aktualizace softwaru

Je-li počítač připojen k síti internet, provádí PictureProject periodické kontroly aktualizací. Je-li při startu softwaru PictureProject nalezena aktualizovaná verze softwaru, zobrazí se dialogové okno pro aktualizaci. Pro nainstalování nejnovější verze softwaru PictureProject postupujte dle údajů na obrazovce.

Tím je dokončena instalace softwaru PictureProject. Dalším krokem je přenos snímků do počítače, popsaný na následující straně.

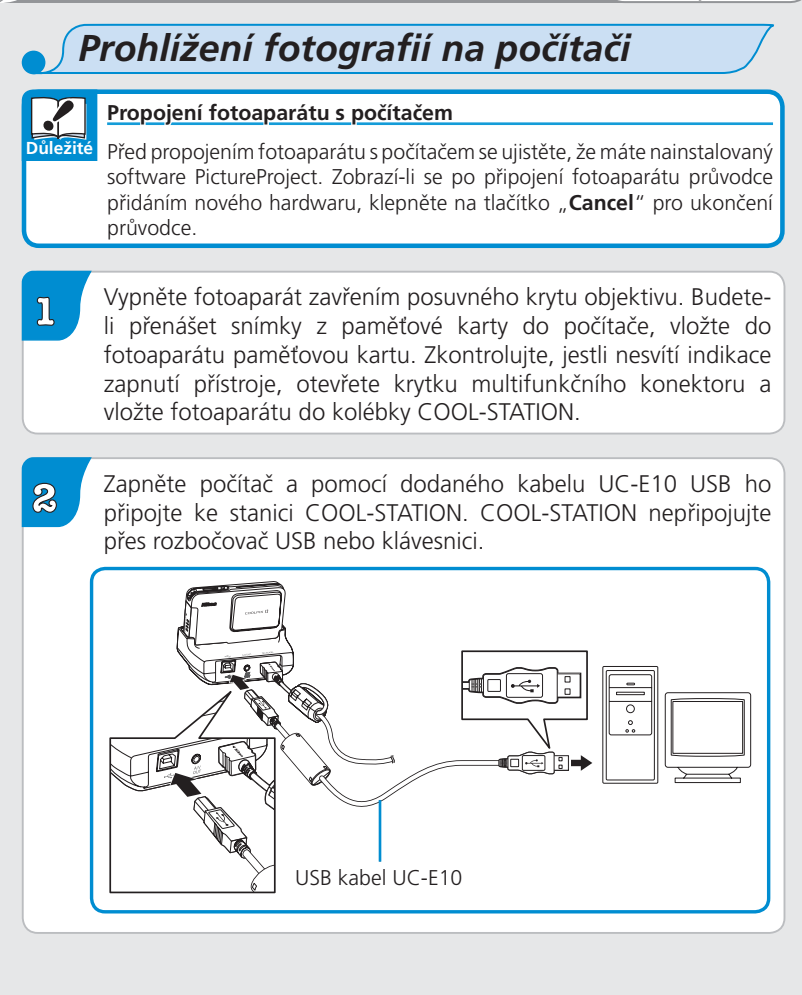

3

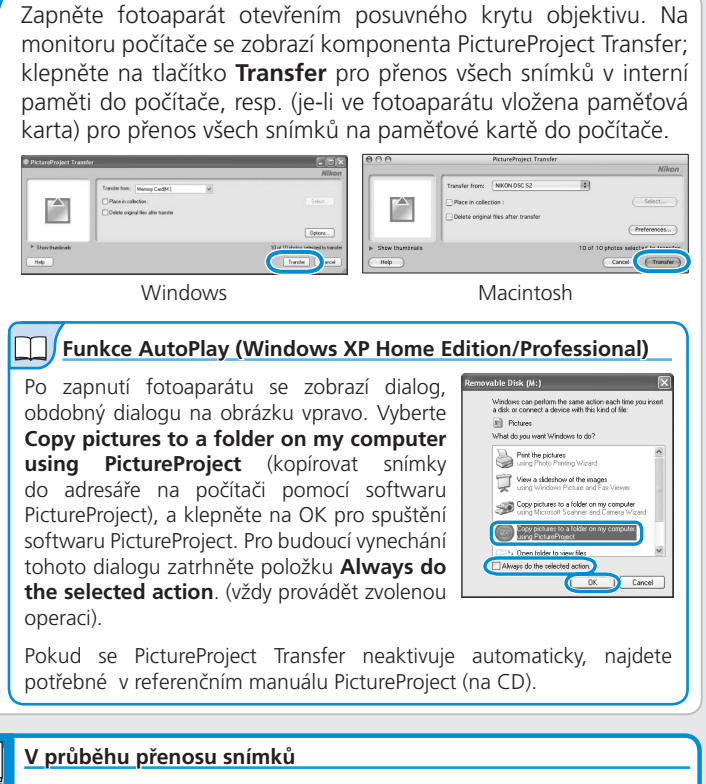

Důležité Během přenosu snímků:

- neodpojujte USB kabel
- nevypínejte fotoaparát
- fotoaparát vyjměte z COOL-STATION
- neodpojujte síťový zdroj

Nebudete-li dbát tohoto upozornění, může dojít k poruše funkce fotoaparátu resp. počítače.

4

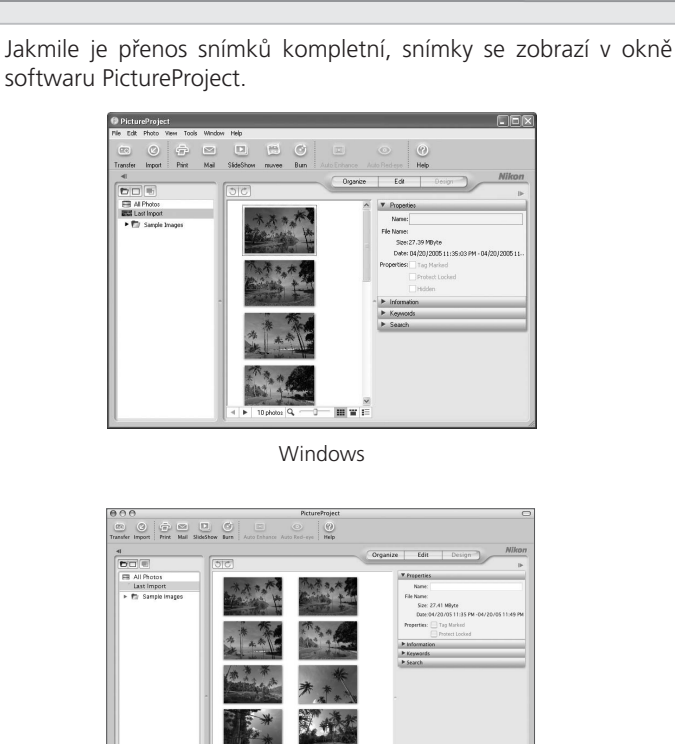

4 1 1

**H**Y :

Macintosh

Prohlížení fotografií na počítači

24

Níže jsou zobrazeny hlavní ovládací prvky okna PictureProject:

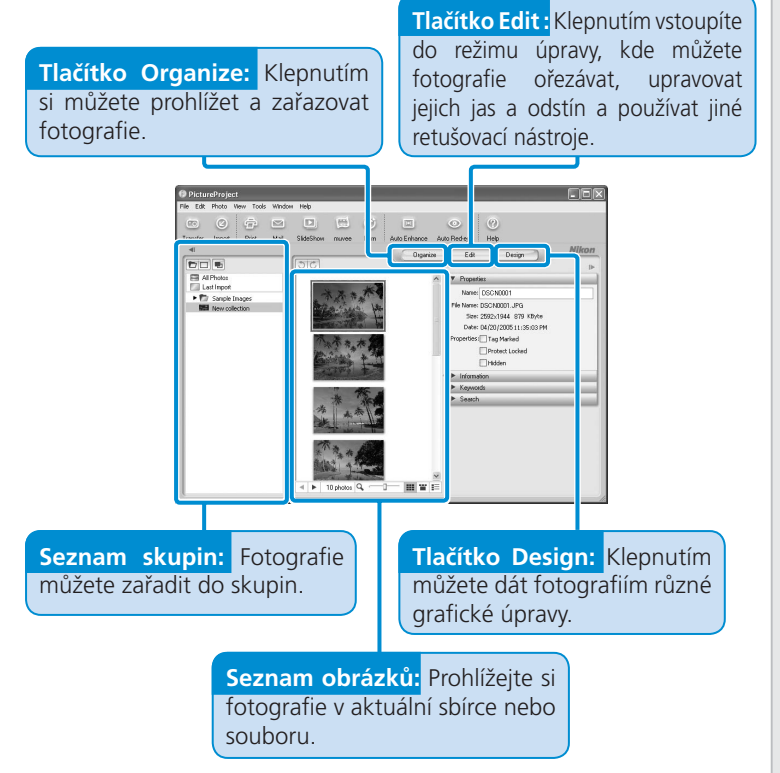

PictureProject lze použít pro řadu dalších úloh, včetně tisku snímků, posílání snímků e-mailem, prezentaci snímků, vytváření muvee (pouze u Windows) a kopírování snímků na CD nebo DVD (vyžaduje operační systémy Windows nebo Mac OS X verze 10.2.8 nebo vyšší).

5

přenos kompletní a můžete odpojit fotoaparát. Po vyjmutí fotoaparátu z kolébky COOL-STATION dbejte na správné zavření krytky multifunkčního konektoru. Při odpojování fotoaparátu Před vypnutím fotoaparátu nebo odpojením kabelu USB musíte fotoaparát podle následujících pokynů odstranit ze systému. Windows XP Home Edition/Windows XP Professional Klepněte na ikonu "Safely Remove Hardware (Bezpečné odebrání zařízení ze systému)" na liště Safely Remove Hardware (3), a z menu které se zobrazí, vyberte "Safely 10:00 A remove USB Mass Storage Device (Bezpečně odebrat USB zařízení)". Windows 2000 Professional Klepněte na ikonu "Unplug or Eject Hardware (Odpojit nebo ukončit hardware)" na liště (😕), Unplug or Eject Hardware a z menu které se zobrazí, vyberte "Stop USB Mass 10:00 AM Storage Device (Zastavit USB paměťové zařízení)". Windows Millennium Edition (Me) Klepněte na ikonu "Unplug or Eject Hardware (Odpojit nebo ukončit hardware)" na liště (S). Unplug or Fiect Hardware a z menu které se zobrazí, vyberte "Stop USB ■��(ら) 10:00 AM Disk (Zastavit USB disk)". Windows 98 Second Edition (SE) Open Poklepejte na ikonu "Tento počítač", a pravým Disk Explore tlačítkem klepněte na výměnný disk odpovídající Find... fotoaparátu. Z menu, které se zobrazí vyberte Copy Disk.. "Eject (Odstranit)". Sharing. Forma Macintosh Jednotku fotoaparátu ("NO NAME") přetáhněte na koš.

Jakmile se snímky zobrazí v okně softwaru PictureProject, je

26

Nyní máte zhotovené snímky zkopírované do počítače. Tím končí *Stručný návod k obsluze fotoaparátu COOLPIX S2*. Abyste mohli plně využít všech možností Vašeho digitálního fotoaparátu Nikon, přečtěte si pečlivě *Návod k obsluze fotoaparátu*.

#### Prohlížení referenčního manuálu PicturePoject

Manuál PictureProject najdete na CD disku referenčního manuálu PictureProject.

Disk CD referenčního manuálu PictureProject vložte do jednotky CD-ROM.

Dvakrát klepněte na ikonu CD.

2

- Windows: Otevřete "Můj počítač" a dvakrát klepněte na ikonu CD (Nikon).
- Macintosh: Dvakrát klepněte na ikonu CD (Nikon) na pracovní ploše.

Dvakrát klepněte na ikonu INDEX nebo INDEX.pdf, a zobrazí se obrazovka volby jazyka. Klepnutím na jeden z jazyků se zobrazí seznam dokumentace pro PictureProject; klikněte na zvolený název.

# Využijte COOLPIX S2 na mximum!

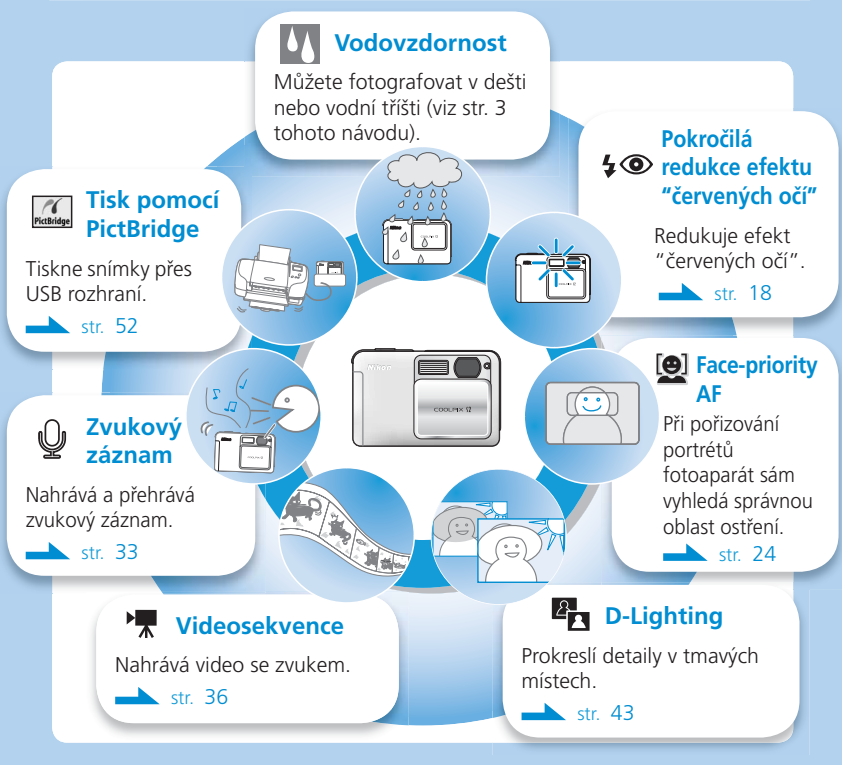

Čísla stránek se vztahují k Návodu k obsluze digitálního fotoaparátu.